# Working with Test Setups

This section describes how to do the following tasks:

- H Save and recall instrument setups
- H Create and run pass/fail tests

Instrument setups are files, stored in memory or on disk, that completely describe how the CTS850 is set up. You can use this feature to ensure that every time a test is run, using an instrument setup, that the CTS850 is configured the same way, thus ensuring consistent results. The disk file is an ASCII format file that consists of SCPI commands. The disk file can be edited with any ASCII file editor.

### CTS850 SDH/PDH Test Set

Pass/fail tests are tests that display a message indicating whether the completed test encountered any of the specified failure conditions. Up to four failure conditions can be specified in a pass/fail test. Pass/fail tests can be configured to save test results to disk or to print out the test results when the test completes.

Jitter tests are a set of standard compliance tests that measure the jitter in a signal or the response of a network to applied jitter. These tests are defined by ITU Standards G.823, G.825, and G.783. For some tests, the CTS850 generates jitter to stimulate a network element and simultaneously measures its response. Results are displayed in numerical and graphical form. You can set parameters to customize most jitter tests.

### Saving and Recalling Instrument Setups

Instrument setups are files stored in memory or on disk that define how the CTS850 is configured. If you regularly set up the CTS850 in the same way, you can save the instrument settings in an instrument setup. Then you can recall the instrument setup whenever you want the CTS850 configured a certain way. This capability saves you time and minimizes the chances of error when setting up the CTS850 for standard tasks.

CTS850 SDH/PDH Test Set User Manual

**NOTE**. Instrument setups saved to memory are retained when the instrument is turned off. Instrument setups are retained in memory even if power is removed from the CTS850.

### Saving Instrument Setups

To save an instrument setup:

- **1.** Set up the CTS850 as desired. Set all instrument parameters as required.
- **2.** To save an instrument setup to disk, it must have a name. Enter a file name as follows:

| Press Menu<br>Button | Select Menu<br>Page                               | Highlight<br>Parameter | Select Choice |
|----------------------|---------------------------------------------------|------------------------|---------------|
| TEST SETUPS          | SAVE<br>INSTRUMENT<br>SETUPS<br>(see Figure 3 15) | Name                   | SETUP_XX      |
|                      |                                                   | EDIT NAME              |               |

- H If you wish to label the setup file as SETUP<Number>, you can save time by selecting SETUP\_XX. Once you select SETUP\_XX, select EDIT NAME and edit XX to the desired number (or letter). Select DONE when you are finished editing the setup name. The instrument setup name can be up to eight characters long.
- H Select EDIT NAME to enter a name other than SETUP\_XX. Select DONE when you are finished editing the setup name. The instrument setup name can be up to eight characters long.

| Tek Measurements Stopped                                                                          | GH STM-1F |
|---------------------------------------------------------------------------------------------------|-----------|
| TEST SETUPS                                                                                       | CHOICES   |
| Set up the instrument as required. Then fill out the parameters below and save to disk or memory. | SET UP_XX |
| Name                                                                                              |           |
| Description                                                                                       | Clear     |
| A Save to Memory                                                                                  |           |
|                                                                                                   | EDIT NAME |
| TEST RECALL RECALL INSTRUMENT PASS/FAIL UTTER<br>CONTROL SETUPS TESTS SETUPS TESTS                | J         |

### Figure 3 15: The SAVE INSTRUMENT SETUPS Page

**3.** Enter a description of the instrument setup as follows:

| Press Menu | Select Menu | Highlight   | Select Choice |
|------------|-------------|-------------|---------------|
| Button     | Page        | Parameter   |               |
|            |             | Description | EDIT TEXT     |

- H Select **EDIT TEXT** to edit the description of the instrument setup. The description can be up to 24 characters long. To remove an existing description, select **Clear** or **None**.
- **4.** Save the instrument setup to memory as follows:

| Press Menu | Select Menu | Highlight      | Select Choice |
|------------|-------------|----------------|---------------|
| Button     | Page        | Parameter      |               |
|            |             | Save to Memory | Memory n      |

### CTS850 SDH/PDH Test Set User Manual

- **5.** Save the instrument setup to disk as follows:
  - H Insert a disk to store the file on, if one has not already been inserted.

| Press Menu | Select Menu | Highlight    | Select Choice |
|------------|-------------|--------------|---------------|
| Button     | Page        | Parameter    |               |
|            |             | Save to Disk | Save File     |

The instrument setup is saved to disk with the name specified on the Name line. Status messages indicate the progress of the file save. Once the file is written to disk, the CTS850 reads the disk directory and updates the file listing shown on the RECALL INSTRUMENT SETUPS page.

### **Recalling Instrument Setups**

To recall an instrument setup from memory:

| Press Menu<br>Button | Select Menu<br>Page                                 | Highlight<br>Parameter | Select Choice |
|----------------------|-----------------------------------------------------|------------------------|---------------|
| TEST SETUPS          | RECALL<br>INSTRUMENT<br>SETUPS<br>(see Figure 3 16) | none                   | Memory        |
|                      |                                                     | none                   | Disk          |
|                      |                                                     | select setup           | Recall Setup  |

H Use the knob to select the desired instrument setup.

- H To recall setups from memory rather than disk, select **Memory** to highlight the Memory listing (see Figure 3 16).
- H To recall setups from disk rather than memory, select **Disk** to highlight the Disk listing.

CTS850 SDH/PDH Test Set User Manual

| Tek Measurem                       | ents Stopped                                                                 | G STM-1F                    |
|------------------------------------|------------------------------------------------------------------------------|-----------------------------|
| TEST SET                           | UPS                                                                          |                             |
| A Memory                           | Description                                                                  | Recall                      |
| 0. DEFAULT<br>1. Empty<br>2. Empty | FACTORY SETTINGS                                                             | setup                       |
| 3. EMPTY<br>4. EMPTY<br>5. EMPTY   |                                                                              | Delete File                 |
| 💾 Disk                             | Description                                                                  |                             |
|                                    |                                                                              | A<br>Memory                 |
|                                    |                                                                              | Disk                        |
| TEST<br>CONTROL<br>SETU            | ALL RECALL SAVE SA<br>MENT PASS/FA L INSTRUMENT PASS<br>IPS TESTS SETUPS TES | VE<br>/FAIL JITTER<br>TESTS |

### Figure 3 16: The RECALL INSTRUMENT SETUPS Page

The disk file listing displays up to six file names at a time. If more than six files are on disk, the file listing automatically scrolls when you turn the knob.

### **Recalling the Default Factory Setup**

To recall the default factory setup (initialize the CTS850):

| Press Menu<br>Button | Select Menu<br>Page                                 | Highlight<br>Parameter | Select Choice |
|----------------------|-----------------------------------------------------|------------------------|---------------|
| TEST SETUPS          | RECALL<br>INSTRUMENT<br>SETUPS<br>(see Figure 3 16) | none                   | Memory        |
|                      |                                                     | 0. Default             | Recall Setup  |

Recall the default settings whenever you want to restore the CTS850 to a known state. For a listing of the factory default settings, go to the Specifications section in the Appendix of this user manual.

CTS850 SDH/PDH Test Set User Manual

### **Deleting Instrument Setups from Disk**

You can delete instrument setups from disk using the Delete File action.

To delete an instrument setup from disk:

| Press Menu<br>Button | Select Menu<br>Page                                 | Highlight<br>Parameter | Select Choice |
|----------------------|-----------------------------------------------------|------------------------|---------------|
| TEST SETUPS          | RECALL<br>INSTRUMENT<br>SETUPS<br>(see Figure 3 16) | none                   | Disk          |
|                      | •                                                   | select setup           | Delete File   |

H Use the knob to select the file to delete (see Figure 3 17).

| Tek Measureme        | ents Stopped                               | 🕀 STM-1F<br>🗲 STM-1E |
|----------------------|--------------------------------------------|----------------------|
| TEST SET             | UPS                                        | ACTIONS              |
| 🖨 Memory             | Description                                | Recall               |
| 0. DEFAULT           | FACTORY SETTINGS                           | Setup                |
| 2. EMPTY             |                                            |                      |
| 3. EMPTY<br>4. EMPTY |                                            | Delete File          |
| 5. FMPTY             |                                            |                      |
| 💾 Disk               | Description                                |                      |
| SETUP_01             |                                            | -                    |
| SETUP_03             |                                            | Memory               |
|                      |                                            | ⊡<br>Disk            |
| TECT RECA            | RECALL SAVE SAVE UT                        |                      |
|                      | TESTS PASS/FAIL INSTRUMENT PASS/FAIL TESTS | STS                  |

Figure 3 17: Selecting a Disk File for Deleting

After you select Delete File, status messages appear indicating the progress of the file deletion. When the file has been deleted, the file listing updates.

### Pass/Fail Tests

A pass/fail test is an easy way to run a test and get a simple response stating whether or not the CTS850 encountered the specified errors during the test. When a pass/fail test completes, the CTS850 displays a message stating that either the test passed or failed. Pass/fail tests are set up in the TEST SETUPS menu on the SAVE PASS/FAIL TESTS page (see figure below). A pass/fail test consists of instrument setup information and the parameters described in *Parameters of a Pass/Fail Test*.

| Tek Measurements Stopped                                                                          |                                |                                                    | ↔ STM-1F                        |        |
|---------------------------------------------------------------------------------------------------|--------------------------------|----------------------------------------------------|---------------------------------|--------|
| TEST                                                                                              | SETUP                          | S                                                  |                                 | STM-TE |
| Set up the instrument as required. Then fill out the parameters below and save your test to disk. |                                |                                                    | CHOICES                         |        |
| Name                                                                                              |                                |                                                    |                                 |        |
| Descrip                                                                                           | tion                           |                                                    |                                 | Clear  |
| Operato                                                                                           | or Start Pron                  | 1pt                                                |                                 |        |
| Test Du                                                                                           | ration                         | 0d Oh                                              | 15m Os                          |        |
|                                                                                                   | None                           | None                                               | None                            |        |
| Enil If                                                                                           | None                           | None                                               | None                            |        |
| Fairin                                                                                            | None                           | None                                               | None                            |        |
|                                                                                                   | None                           | None                                               | None                            |        |
| Operator End Prompt                                                                               |                                |                                                    |                                 |        |
| On Test Completion Do Nothing                                                                     |                                |                                                    |                                 |        |
| Save to Disk                                                                                      |                                |                                                    |                                 |        |
| TEST<br>CONTROL                                                                                   | RECALL<br>INSTRUMENT<br>SETUPS | RECALL SAVE<br>PASS/FA L INSTRUMEN<br>TESTS SETUPS | T PASS/FAIL JITTE<br>TESTS TEST | R<br>S |

Figure 3 18: The SAVE PASS/FAIL TESTS Page

### Parameters of a Pass/Fail Test

A pass/fail test has the following parameters (some parameters are optional):

H Name. The name of the test, a mandatory parameter. It can be up to eight-characters long. The name of the test also serves as the file name for the test when you save it to disk.

CTS850 SDH/PDH Test Set User Manual

**NOTE**. A pass/fail test can only be saved on disk. It cannot be saved in memory.

- H Description. An optional, 24-character field that describes the test.
- H Operator Start Prompt. An optional, 72-character field that is displayed at the beginning of the test. You can use the operator start prompt to provide instruction to the operator prior to the beginning of the test.
- H Test Duration. A required parameter that sets the length of the test.
- H Fail If conditions. The specific conditions that define whether a test has failed.
- H Operator End Prompt. An optional, 72-character field that is displayed at the end of the test. You can use the operator end prompt to provide instruction to the operator after the test is completed.
- H On Test Completion. A required parameter that defines the action to be taken when a test completes.

### **Fail If Conditions**

A Fail If condition is what determines if a test passes or fails. There are three elements to a Fail If condition: condition type, specific condition, and threshold (see Table 3 4).

The condition type describes the general condition that indicates a test has failed. For each condition type (except None), there is list of specific conditions and thresholds used to determine when a test fails. None indicates that no condition type has been assigned.

The specific condition describes the type of failure used to determine when a test fails. The specific conditions that define a failure depend on the condition type (see Table 3 4).

The threshold is the level at which a test fails (see Table 3 4). For example, for the condition types Alarm and Failure, the threshold for any specific condition is Detected or Not Detected.

- H Detected. If the specified condition is detected, the test fails.
- H Not Detected. If the specified condition is not detected, the test fails.

**Specific Condition** Threshold **Condition Type** Alarm SDH and/or Detected/Not Detected Any PDH MS AIS Detected/Not Detected MS RDI Detected/Not Detected AU AIS Detected/Not Detected HP RDI Detected/Not Detected TU AIS Detected/Not Detected LP RDI Detected/Not Detected PDH RAI Detected/Not Detected PDH AIS Detected/Not Detected Failure Detected/Not Detected Any LOS (Loss of Signal) Detected/Not Detected LOF (Loss of Frame) Detected/Not Detected OOF (Out of Frame) Detected/Not Detected AU LOP (Loss of AU Detected/Not Detected Pointer) TU LOP (Loss of TU Detected/Not Detected Pointer) TU LOM (Loss of TU Detected/Not Detected Multiframe) Pattern Sync Detected/Not Detected

 Table 3
 4: Fail If Conditions of a Pass/Fail Test

| Condition Type  | Specific Condition                                                                     | Threshold                                                                               |
|-----------------|----------------------------------------------------------------------------------------|-----------------------------------------------------------------------------------------|
| Error Ratio     | Any<br>RS B1<br>MS B2<br>Path B3<br>TU Path BIP<br>LP REI<br>Payload Bit<br>2 Mb/s CRC | >1.0e 9<br>>1.0e 8<br>>1.0e 7<br>>1.0e 6<br>>1.0e 5<br>1.0e 4<br>1.0e 3<br>User Defined |
| Error Count     | Any<br>RS B1<br>MS B2<br>Path B3<br>TU Path BIP<br>LP REI<br>Payload Bit<br>2 Mb/s CRC | >0<br>>10<br>>100<br>>1000<br>User Defined                                              |
| Errored Seconds | Any<br>RS B1<br>MS B2<br>Path B3<br>TU Path BIP<br>LP REI<br>Payload Bit<br>2 Mb/s CRC | >0<br>>1<br>>10<br>>60<br>User Defined                                                  |
| Pointer         | AU NDFs<br>AU Ptr Justify<br>TU NDFs<br>TU Ptr Justify                                 | >0<br>>1<br>>10<br>>60<br>USER DEFINED                                                  |
| Jitter          | Hit Seconds                                                                            | >0<br>>1<br>>10<br>>60<br>USER DEFINED                                                  |

Table 3 4: Fail If Conditions of a Pass/Fail Test (Cont.)

## **Creating a Pass/Fail Test**

To create a pass/fail test:

**1.** Set up the CTS850 as required to perform the desired test.

Set all transmit and receive parameters as necessary. When the pass/fail test is recalled, the CTS850 is set up exactly as it was when the pass/fail test was saved.

**2.** Set the name of the pass/fail test as follows:

| Press Menu<br>Button | Select Menu<br>Page                          | Highlight<br>Parameter | Select Choice |
|----------------------|----------------------------------------------|------------------------|---------------|
| TEST SETUPS          | SAVE PASS/FAIL<br>TESTS<br>(see Figure 3 18) | Name                   | TEST_XX       |
|                      |                                              |                        | EDIT NAME     |
|                      |                                              |                        | Clear         |

- H If you wish to name the test file as TEST<Number>, you can save time by selecting **TEST\_XX**. Once you select TEST\_XX, select **EDIT NAME** and edit XX to the desired number (or letter). Select **DONE** when you are finished editing the setup name.
- H Select **EDIT NAME** to enter a name other than TEST\_XX for the pass/fail test. Select **DONE** when you are finished editing the test name.
- H Select **Clear** to remove an existing name.

CTS850 SDH/PDH Test Set User Manual

**3.** Enter a description of the pass/fail test as follows:

| Press Menu<br>Button | Select Menu<br>Page     | Highlight<br>Parameter | Select Choice |
|----------------------|-------------------------|------------------------|---------------|
| TEST SETUPS          | SAVE PASS/FAIL<br>TESTS | Description            | EDIT TEXT     |
|                      |                         |                        | None          |
|                      |                         |                        | Clear         |

- H Select **EDIT TEXT** to enter a description of the test, up to 24 characters long. Select **DONE** when you are finished editing the description.
- H Select **None** if you do not want to use a description.
- H Select **Clear** to remove an existing description.
- 4. Enter an operator start prompt as follows:

| Press Menu<br>Button | Select Menu<br>Page     | Highlight<br>Parameter   | Select Choice |
|----------------------|-------------------------|--------------------------|---------------|
| TEST SETUPS          | SAVE PASS/FAIL<br>TESTS | Operator Start<br>Prompt | Default       |
|                      |                         |                          | Clear         |
|                      |                         |                          | Preview       |
|                      |                         |                          | EDIT TEXT     |

- H Select **Default** to enter the default prompt TEST IS ABOUT TO START!.
- H Select **Clear** to remove any previously entered prompt text.
- H Select **Preview** to see how the prompt text you have entered appears in the pass/fail test dialog box. Select **EXIT** to remove the preview.

CTS850 SDH/PDH Test Set User Manual

- H Select **EDIT TEXT** to enter an operator start prompt, up to 72 characters long. The prompt appears on the display as three lines of 24 characters. Select **DONE** when you are finished editing the prompt.
- **5.** Set the test duration as follows:

| Press Menu<br>Button | Select Menu<br>Page     | Highlight<br>Parameter | Select Choice |
|----------------------|-------------------------|------------------------|---------------|
| TEST SETUPS          | SAVE PASS/FAIL<br>TESTS | Test Duration          | 5 min         |
|                      |                         |                        | 15 min        |
|                      |                         |                        | 1 hour        |
|                      |                         |                        | Continuous    |
|                      |                         |                        | USER DEFINED  |

- H Select USER DEFINED to enter a time other than one of the preset choices. The maximum duration is 99 days, 23 hours, 59 minutes, 59 seconds.
- **6.** Highlight the first entry in the first column of the Fail If table (see Figure 3 19). Select one of the preset choices to specify a condition type.

| Tek Measurements Stopped                                                                          |                                        |                                         | ⊖ STM-1E                             |           |
|---------------------------------------------------------------------------------------------------|----------------------------------------|-----------------------------------------|--------------------------------------|-----------|
| TESI                                                                                              | r setups                               |                                         |                                      | G STRI-TE |
|                                                                                                   |                                        | : <b>.</b>                              |                                      | CHOICES   |
| set up the instrument as required. Then fill out the parameters below and save your test to disk. |                                        |                                         |                                      | Alarm     |
| Name                                                                                              |                                        | •                                       |                                      |           |
| Descrip                                                                                           | otion                                  |                                         |                                      | Failure   |
| Operate                                                                                           | or Start Prompt                        |                                         |                                      |           |
| Test Duration                                                                                     |                                        |                                         | Error                                |           |
|                                                                                                   | None                                   | None                                    | None                                 | Ratio     |
| Faillf                                                                                            | None                                   | None                                    | None                                 |           |
| 1 an n                                                                                            | None                                   | None                                    | None                                 | Error     |
|                                                                                                   | None                                   | None                                    | None                                 | Count     |
| Operate                                                                                           | Operator End Prompt                    |                                         |                                      |           |
| On Test Completion Do Nothing                                                                     |                                        |                                         | -more-                               |           |
| Save to Disk                                                                                      |                                        |                                         | 1 of 2                               |           |
| TEST<br>CONTROI                                                                                   | RECALL<br>INSTRUMENT<br>SETUPS<br>TEST | ALL SAVE<br>ALLINSTRUMENT PAS<br>SETUPS | SAVE<br>SS/FAIL JITTER<br>ESTS TESTS |           |

### Figure 3 19: Entering Fail If Conditions

- **7.** Highlight the first entry in the second column (see Figure 3 19). If you wish to specify a specific condition, select one of the preset choices.
- **8.** Highlight the first entry in the third column (see Figure 3 19). Select one of the preset choices to set the threshold. Select **USER** to specify a threshold other than one of the preset choices. (USER is not available for Alarm or Failure condition types.)
- **9.** Repeat steps 6 through 8 as necessary to specify additional Fail If conditions. A maximum of four Fail If conditions can be specified.

CTS850 SDH/PDH Test Set User Manual

**10.** Enter an operator end prompt as follows:

| Press Menu<br>Button | Select Menu<br>Page     | Highlight<br>Parameter | Select Choice |
|----------------------|-------------------------|------------------------|---------------|
| TEST SETUPS          | SAVE PASS/FAIL<br>TESTS | Operator End<br>Prompt | Default       |
|                      |                         |                        | Clear         |
|                      |                         |                        | Preview       |
|                      |                         |                        | EDIT TEXT     |

- H Select **Default** to enter the default prompt TEST HAS ENDED!.
- H Select **Clear** to remove any previously entered prompt text.
- H Select **Preview** to see how the prompt text you have entered appears in the pass/fail test dialog box. Select **Exit** to remove the preview.
- H Select **EDIT TEXT** to enter an operator end prompt, up to 72 characters long. The prompt appears on the display as three lines of 24 characters. Select **DONE** when you are finished editing the prompt.
- **11.** Specify the action to be taken when the test completes as follows:

| Press Menu<br>Button | Select Menu<br>Page     | Highlight<br>Parameter | Select Choice |
|----------------------|-------------------------|------------------------|---------------|
| TEST SETUPS          | SAVE PASS/FAIL<br>TESTS | On Test<br>Completion  | Do Nothing    |
|                      |                         |                        | Print Summary |
|                      |                         |                        | Save to Disk  |

H Select **Do Nothing** if you do not want any action taken at test completion.

- H Select **Print Summary** to print the test results when the test completes.
- H Select **Save to Disk** to create a disk file of the test results when the test completes.

**12.** Save the pass/fail test to disk as follows:

| Press Menu  | Select Menu             | Highlight    | Select Choice |
|-------------|-------------------------|--------------|---------------|
| Button      | Page                    | Parameter    |               |
| TEST SETUPS | SAVE PASS/FAIL<br>TESTS | Save to Disk | Save File     |

### **Running a Pass/Fail Test**

To run a pass/fail test:

- **1.** Insert the disk containing the pass/fail test into the disk drive.
- 2. Select the pass/fail test to run as follows:

| Press Menu<br>Button | Select Menu<br>Page          | Highlight<br>Parameter   | Select Choice |
|----------------------|------------------------------|--------------------------|---------------|
| TEST SETUPS          | RECALL<br>PASS/FAIL<br>TESTS | none                     | Disk          |
|                      |                              | select disk file<br>name | Recall        |

### **NOTE**. The Disk action displays only files with the extension .TST.

Selecting Recall begins the recall of the pass/fail test.

As the file recall begins, the TEST BEGIN dialog box appears (see Figure 3 20). The first line of text in the dialog box is the file name. The second line of text is the test description. The third line informs the user that the file was recalled successfully. The

CTS850 SDH/PDH Test Set User Manual

fourth line states how to begin the test. The fifth line is the operator start prompt.

| Tek Measurements Stopped                         | ↔ STM-1F |
|--------------------------------------------------|----------|
|                                                  | G STM-TE |
| IESI BEGIN                                       |          |
| Test Name: BER_STM1.TST                          |          |
| Description: A 15 MINUTE BER TEST                |          |
|                                                  |          |
| The test has been recalled.                      | ,        |
| Press the START/STOP button to begin.            |          |
|                                                  |          |
| Prompt: CHECKS FOR BER +10E-7                    |          |
|                                                  |          |
|                                                  |          |
|                                                  |          |
| If you EXIT this dialog box, the test will start |          |
| the next time you press the START/STOP button.   | EXIT     |
| -                                                | -        |
| CONTROL SETUPS TESTS SETUPS TESTS TESTS          |          |

Figure 3 20: The TEST BEGIN Dialog Box

3. To run the pass/fail test immediately, press START/STOP.

The pass/fail test will begin. When the test is completed, the CTS850 displays either TEST PASSED! or TEST FAILED!.

If you decide not to run the test, select **EXIT** from the dialog box.

- **4.** Select **EXIT** to remove the dialog box after the test completes.
- 5. Press **RESULTS** to see the detailed results of the test.

A test does not have to be run when it is recalled from disk. After the TEST BEGIN dialog box appears, you can exit the dialog box by selecting **EXIT**. You can then select the SAVE PASS/FAIL TESTS page and edit the parameters of the pass/fail test.

### Changing an Existing Pass/Fail Test

You do not have to create a pass/fail test from the beginning every time. You can recall an existing test, edit the parameters of the test, and then save it under a new name.

To change an existing pass/fail test:

- **1.** Insert the disk containing the pass/fail test into the disk drive.
- **2.** Select the pass/fail test to edit as follows:

| Press Menu<br>Button | Select Menu<br>Page          | Highlight<br>Parameter   | Select Choice |
|----------------------|------------------------------|--------------------------|---------------|
| TEST SETUPS          | RECALL<br>PASS/FAIL<br>TESTS | none                     | Disk          |
|                      |                              | select disk file<br>name | Recall        |

NOTE. The Disk action displays only files with the extension .TST.

As the file recall begins, the TEST BEGIN dialog box appears (see Figure 3 20).

- **3.** Select **EXIT** to remove the dialog box.
- 4. Select SAVE PASS/FAIL TESTS.
- 5. Edit the parameters of the pass/fail test as necessary.
- **6.** If you want to save the edited pass/fail test under a different name, change the Name of the test. You do not have to change the name of the test file to save it to disk.

### CTS850 SDH/PDH Test Set User Manual

**7.** Save the pass/fail test to disk as follows:

| Press Menu  | Select Menu             | Highlight    | Select Choice |
|-------------|-------------------------|--------------|---------------|
| Button      | Page                    | Parameter    |               |
| TEST SETUPS | SAVE PASS/FAIL<br>TESTS | Save to Disk | Save File     |

H If you select Save File without changing the name of the file, a Disk dialog box appears asking if you want to overwrite the existing file. To overwrite the file, select **Overwrite**. If you do not want to overwrite the file, select **Cancel**.

### Deleting a Pass/Fail Test from Disk

Delete a pass/fail test from disk as follows:

| Press Menu  | Select Menu                  | Highlight        | Select Choice |
|-------------|------------------------------|------------------|---------------|
| Button      | Page                         | Parameter        |               |
| TEST SETUPS | RECALL<br>PASS/FAIL<br>TESTS | select file name | Delete File   |

H If necessary, select **Disk** from the list of actions to display the names of the files on disk (see Figure 3 21).

| Tek Measurements Stopped     |                                                                     | G STM-1F             |
|------------------------------|---------------------------------------------------------------------|----------------------|
| TEST SET                     | TUPS                                                                |                      |
| Disk<br>BER_STM1<br>DEMO_10S | Description<br>A 15 MINUTE BER TEST<br>A 10 SECOND DEMO TEST        | Recall &<br>Run Test |
|                              |                                                                     | Delete File          |
|                              |                                                                     |                      |
|                              |                                                                     |                      |
|                              |                                                                     |                      |
|                              |                                                                     | <b></b>              |
|                              |                                                                     | Disk                 |
| TEST REC<br>CONTROL INSTR    | CALL SAVE SAVE<br>JMENT PASS/FAIL INSTRUMENT PASS/FAIL<br>UPS TESTS | JITTER<br>TESTS      |

Figure 3 21: Selecting a Pass/Fail Test for Deleting

After you select Delete, status messages appear indicating the progress of the file deletion. The file list updates after the file is deleted.

CTS850 SDH/PDH Test Set User Manual

3 62